## Anmeldung an eine Prüfung

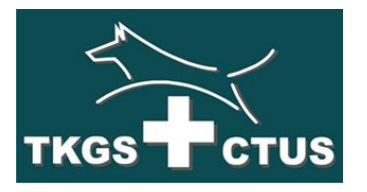

Sämtliche Prüfungen werden im Internet im Prüfungsspiegel der TKGS publiziert. Zu Prüfungen werden nur Hunde zugelassen, welche über ein Leistungsheft der TKGS, grün oder rot, verfügen. Gleichzeitig muss der Hundeführer ein aktives Mitglied eines SKG Vereins/Sektion oder einer Ortsgruppe eines Rasseclubs sein.

Zur Vereinfachung des gesamten administrativen Ablaufes einer Prüfung wurde eine Software entwickelt mit dem Ziel, mit einmaligen Daten und einfachsten Verarbeitungsschritten in kurzer Zeit Ranglisten zu erstellen.

Die «TKGS Hundesport» Prüfungssoftware ist beim Organisator der Prüfung installiert. Zur Anmeldung an eine hundesportliche Prüfung benötigen Sie einen Internet-Zugang und ein Leistungsheft grün oder rot.

## Schritt 1: Registrieren auf der TKGS – homepage

Wir empfehlen Ihnen, dass Sie sich *einmalig* auf unserer homepage als «user» registrieren. Die Daten, welche Sie als «user» speichern, bleiben ausschliesslich zum Zweck der Vereinfachung einer fehlerfreien Prüfungs-Anmeldung gespeichert. Andernfalls müssten Sie jedes Mal alle Daten neu eingeben.

TKGS-homepage aufrufen:

www.tkgs.ch

auf dem Startbild rechte Seite:

registrieren wählen

|                                                                | Name *               | F         | elix Muster            |                                  |
|----------------------------------------------------------------|----------------------|-----------|------------------------|----------------------------------|
| Login                                                          | Benutze              | mame *    | elixMuster             |                                  |
| Benutzername                                                   | Passwor              | t*        |                        |                                  |
| Passwort                                                       | Passwor<br>bestätige | t ••      |                        |                                  |
|                                                                | E-Mail-A             | dresse *  | lix.muster@bluemail.ch |                                  |
| Angemeldet bleiben                                             | E-Mail-A<br>bestätig | dresse fe | lix.muster@bluemail.ch | ]                                |
| Passwort vergessen?<br>Benutzername vergessen?<br>Registrieren | Captcha              | •         | Ich bin kein Roboter.  | reCAPTCHA<br>Nutzungsbedingungen |
| Nächste Termine                                                |                      |           |                        |                                  |

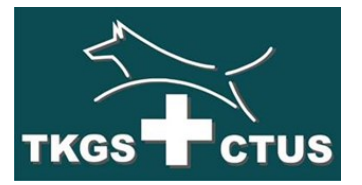

## Schritt 2: Eingabe der Stammdaten

Sämtliche einzugebenden Daten sind Ihnen persönlich bekannt, oder sind auf der Innenseite des Leistungsheftes aufgeführt:

| Anrede:                                                                                                    | OFrau OHerr                                                                                                    |  |  |  |
|----------------------------------------------------------------------------------------------------|----------------------------------------------------------------------------------------------------|--|--|--|
| forname / Name:                                                                                                    | · Werner Zbinden                                                                                                    |  |  |  |
| dresse:                                                                                                    | Ober Liechtershalten 4                                                                                                    |  |  |  |
| and / PLZ / Ort:                                                                                                    | • CH 6382 Büren                                                                                                    |  |  |  |
| el.:                                                                                                    | • 079 378 21 78                                                                                                    |  |  |  |
| -mail:                                                                                                    | werner.zbinden@bluewin.ch                                                                                                    |  |  |  |
| Sektion<br>Vählen Sie die Sektion a<br>Sektion ist vorausgewählt<br>Ausländische Sektionen k<br>HS Reussbühl-Littau | , für die Sie starten moditen. Es werden alle Sektionen angezeigt, mit denen Sie sich bisher angemeidet haben. Die zuletzt verwen<br>ie können auch eine Sektion angeben, die nicht in der Liste aufgeführt ist. Wählen Sie dazu die Option Welfere Sektion angeben a<br>nen nicht für die Wiederverwendung gespelichert werden. |  |  |  |
| OHS Unterwalden                                                                                                    |                                                                                                    |  |  |  |
| JSchweiz. Klub für Entl                                                                                             | ucher Sennenhunde SKES                                                                                                    |  |  |  |

| einen Hund angeben, der nicht in o<br>OKim Halla von der Haslere | ven ane nunite angezeng, die ole obsien angemeinen noem, bei zueizt angemeinen von is volaogerannt, ole komen aud<br>Isr Liste aufgeführt ist. Wählen Sie dazu die Option Weiteren Hund angeben aus. |  |  |  |  |  |
|------------------------------------------------------------------|----------------------------------------------------------------------------------------------------|--|--|--|--|--|
| Odin von der Joderten                                            |                                                                                                    |  |  |  |  |  |
| Odin von der Joden                                               | len                                                                                                    |  |  |  |  |  |
| Leistungsheft:                                                   | SHSB (rotes LH) OP-Nr. (grünes LH) OAusländisches LH                                                                                                    |  |  |  |  |  |
| Nummer des LH:                                                   | • 752108                                                                                                    |  |  |  |  |  |
| Name des Hundes:                                                 | · Odin von der Joderten                                                                                                    |  |  |  |  |  |
| Rasse:                                                           | Entlebucher Sennenhund                                                                                                    |  |  |  |  |  |
| Wurfdatum:                                                       | • 4.6.2017 ©Rude OHundin                                                                                                    |  |  |  |  |  |
| Chip-Code:                                                       | - 756098100801858                                                                                                    |  |  |  |  |  |
| Eigentümer des Hur                                               | Eigentimer des Hundes                                                                                                    |  |  |  |  |  |
|                                                                  | Gleich wie Hundeführer OAbweichender Eigentümer                                                                                                    |  |  |  |  |  |
|                                                                  |                                                                                                    |  |  |  |  |  |

Es können mehrere Hunde unter dem gleichen Eigentümer gespeichert werden. Die so erfassten Daten stehen jetzt für eine künftige Anmeldung zu einer Prüfung bereit.

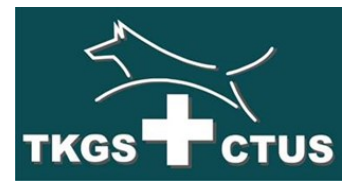

## Schritt 3: Anmeldung zu einer Prüfung

Wenn Sie den Schritt 2 abgeschlossen haben, öffnen Sie den «Prüfungsspiegel» und wählen die gewünschte Prüfung mit der Detailansicht

|   | Datum         | Тур  | Sektion                                                                        | Klassen                     |
|---|---------------|------|--------------------------------------------------------------------------------|-----------------------------|
| ۶ | 13.02.2021    | P    | SC OG St. Gallen-Appenzell – Fährtenprüfung                                    | FH 15 / IFH                 |
| ۶ | 28.02.2021    | Ρ    | Hundesport Riken – Frühlingsprüfung                                            | BH 1 / BH 2 / SanH          |
| ۶ | 06 06.03.2021 | Р    | SC Bellinzona e dintorni – Prüfung - SC Bellinzona e dintorni - FH IFH         | BH-VT / FH 15 / IFH 1 / IFI |
| ۶ | 06.03.2021    | P    | SC OG Attiswil – Prüfung                                                       | BH-VT / IGP / VPG           |
| ۶ | 06 06.03.2021 | P    | SKG Sektion a IEn, St. Moritz - Lawinenhundeprüfung                            | LawH                        |
| 2 | 07.03.2021    | Р    | Kynologische Gesellschaft Winterthur – BH / BH-VT / IBGH Frühlingsprüfung      | BH / BH-VT / IBGH           |
| ۶ | 07.03.2021    | EA B | Kynologische Gesellschaft Winterthur – BH Einzelabteilungsprüfung Unterordnung | ВН                          |
| P | 07.03.2021    | EA C | Kynologische Gesellschaft Winterthur – BH Einzelabteilungsprüfung Abt. C       | BH                          |
|   | 07 03 2021    | P    | SC OG Attiswil - Frühlingsprüfung vom Schw Rottweilerclub                      | BH / BH-VT / IFH / IGP      |

Nun kann zuunterst auf der Detailansicht die gewünschte Art der Anmeldung gewählt werden

|  | Beginn:                                                                                                    | 07:45 Uhr                      |  |  |
|--|----------------------------------------------------------------------------------------------------|--------------------------------|--|--|
|  | Startgeld:                                                                                                    | 85.00 inkl. Bergbahn           |  |  |
|  | Rangverkündigung:                                                                                                    | raschmöglich nach Prüfungsende |  |  |
|  | Rassen:                                                                                                    | Alle                           |  |  |
|  | Klassen:                                                                                                    | LawH                           |  |  |
|  | Beschränkungen:                                                                                                    | beschränkte Teilnehmerzahl     |  |  |
|  | Bemerkungen:                                                                                                    |                                |  |  |
|  | Anmeldung                                                                                                    |                                |  |  |
|  | Sie können sich direkt für die Prüfung anmelden. Als registrierter und angemeldeter Nutzer steht eine Online-Anmeldung für User zur Verfügung, welche auf ihre<br>Anmeldestaten zurückgreifen kann. Wenn Sie dies nicht möchten oder wenn Sie kein Nutzer-Konto haben, können Sie sich ohne Registrierung anmelden. Ih diesem Fall<br>missen Sie alle Angaben jeweils wieder nue eingeben. |                                |  |  |
|  | Online-Anmeldung, für User<br>Online-Anmeldung, (ohne. Registrierung)                                                                                                    |                                |  |  |
|  |                                                                                                    |                                |  |  |

Falls Sie «online-Anmeldung für User» wählen, dann ist Ihre Anmeldung bereits fertig, mit den als «user» gespeicherten Daten. Nur noch «absenden».

Falls eine andere Person den Hund an der Prüfung führen wird, kann dies in der online-Anmeldung beschrieben werden, ebenso kann eine kurze Mitteilung an den Prüfungsleiter gesendet werden.

Kurze Zeit nach Absenden der online-Anmeldung wird durch das «TKGS Hundesport» Prüfungssystem eine Antwort an die oben definierte e-mail-Adresse geschickt, zur Bestätigung der korrekt übermittelten Daten.

**Später** wird der Prüfungsleiter weitere Informationen über die Prüfung an die gleiche e-mail-Adresse senden